Windows n'a pas pu démarrer car le fichier suivant est manquant ou endommagé :

WindowsSystem32Hal.dll ou Boot.ini non valide

Pour résoudre ce problème, démarrez l'ordinateur à partir du CD-ROM Windows XP, démarrez la Console de récupération, puis utilisez l'outil Bootcfg.exe pour régénérer le fichier Boot.ini. Pour cela, procédez comme suit :

1. Configurez l'ordinateur pour démarrer à partir du lecteur de CD-ROM ou de DVD-ROM. Pour plus d'informations concernant cette opération, consultez la documentation de votre ordinateur ou contactez le fabricant.

2. Insérez le CD-ROM Windows XP dans le lecteur de CD-ROM ou de DVD-ROM, puis redémarrez l'ordinateur.

3. Lorsque le message "Appuyez sur n'importe quelle touche pour démarrer du CD-ROM" s'affiche, appuyez sur une touche quelconque afin de démarrer l'ordinateur à partir du CD-ROM Windows XP.

4. Lorsque le message "Bienvenue" s'affiche, appuyez sur R pour démarrer la console de récupération.

5. Si vous possédez un ordinateur à double démarrage ou à démarrage multiple, choisissez l'installation à laquelle vous devez accéder à partir de la console de récupération.

6. Lorsque vous y êtes invité, tapez le mot de passe de l'administrateur, puis appuyez sur ENTRÉE.

7. À l'invite de commandes, tapez bootcfg /list, puis appuyez sur ENTRÉE. Les entrées dans votre fichier Boot.ini actuel s'affichent à l'écran.

8. À l'invite de commandes, tapez bootcfg /rebuild, puis appuyez sur ENTRÉE. Cette commande recherche sur les disques durs de l'ordinateur des installations de Windows XP, Microsoft Windows 2000 ou Microsoft Windows NT, puis affiche les résultats. Suivez les instructions qui s'affichent à l'écran pour ajouter les installations de Windows au fichier Boot.ini. Par exemple, suivez ces étapes pour ajouter une installation Windows XP au fichier Boot.ini :

1. Lorsqu'un message semblable à celui-ci s'affiche, appuyez sur Y : Nombre d'installations de Windows reconnues : 1

## [1] C:Windows

Ajouter l'installation à la liste des options de démarrage ? (Oui/Non/Tout)

2. Un message semblable au suivant s'affiche : Entrez l'identificateur de chargementC'est le nom du système d'exploitation. Lorsque ce message s'affiche, tapez le nom de votre système d'exploitation, puis appuyez sur ENTRÉE. Il s'agit de

Microsoft Windows XP Professionnel ou de Microsoft Windows XP Édition familiale

3. Le système affiche un message semblable au suivant : Entrez les options de chargement du système d'exploitation Lorsque ce message s'affiche, tapez /fastdetect , puis appuyez sur ENTRÉE.

**Remarque** Les instructions qui s'affichent sur votre écran peuvent être différentes selon la configuration de votre ordinateur.

4. Tapez exit, puis appuyez sur ENTRÉE pour quitter la console de récupération. Votre ordinateur redémarre et la liste de démarrages mise à jour s'affiche lorsque le message "Choisissez le système d'exploitation à démarrer" s'affiche.